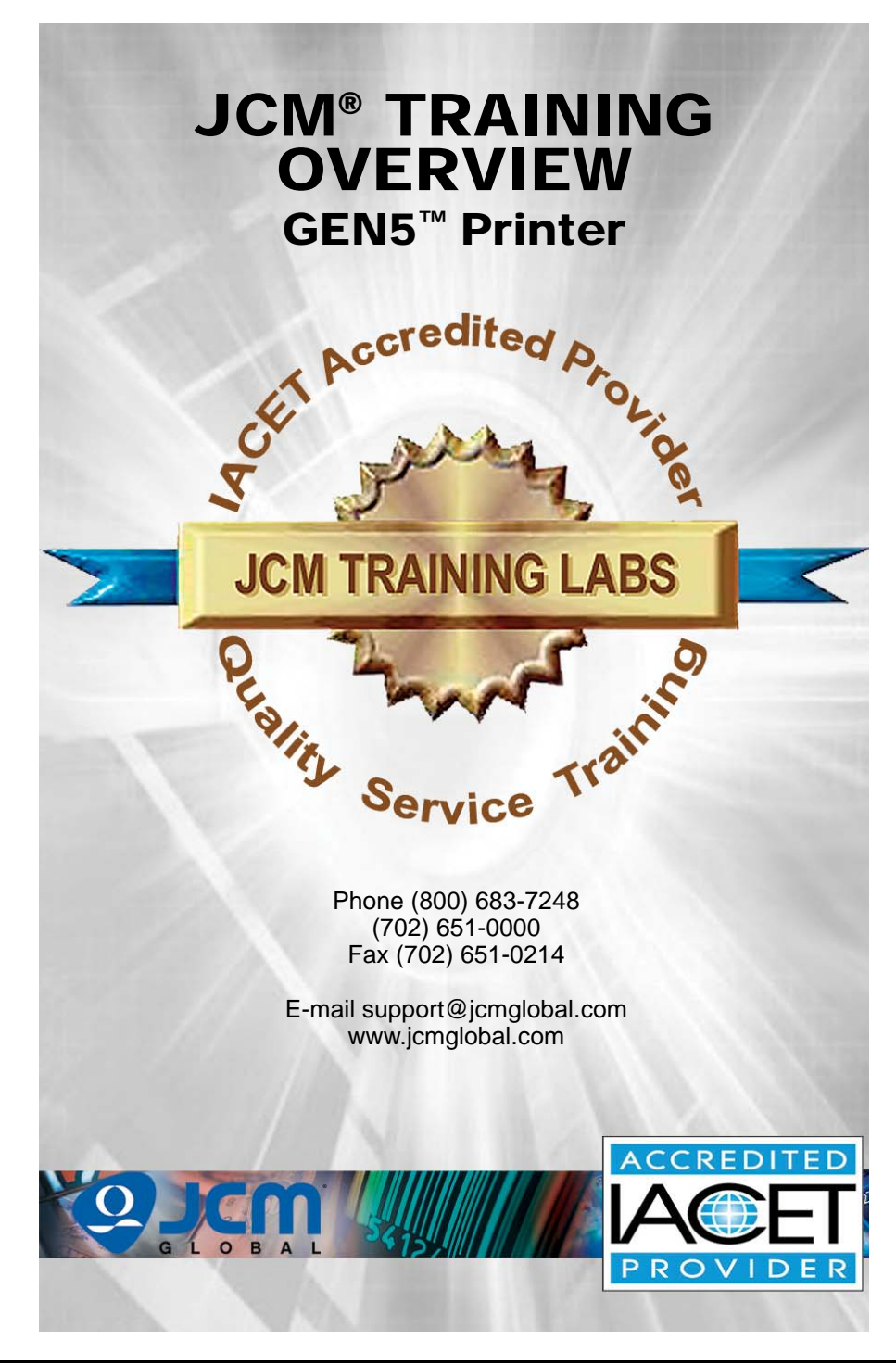

## GEN5<sup>™</sup> Printer Table of Contents

|                                             | Page |
|---------------------------------------------|------|
| Overview                                    | 3    |
| GEN5 Printer Unit                           | 3    |
| Component Locations                         | 4    |
| Component Names                             | 4    |
| DIP Switch Settings                         | 4    |
| Cleaning Procedures                         | 5    |
| Cleaning Card Procedure                     | 8    |
| GEN5 Communications                         | 9    |
| Disabling The Ticket Low Sensor             | 9    |
| Printing a Configuration Ticket             | 10   |
| JCM Printer Basic Driver                    | 11   |
| About GEN5 Firmware                         | 13   |
| GEN5 Firmware Identification                |      |
| GEN5 Firmware Identification (IGT)          | 13   |
| USB Firmware Types                          | 13   |
| Using the JCM DFU Downloader                | 14   |
| BlueWaveDX Tool Download                    | 16   |
| Setup for the BlueWaveDX Tool               |      |
| Updating Firmware Using the BlueWaveDX Tool | 16   |
| Bezel LED Indications                       | 17   |
| Status LED Indications                      | 17   |
| Error Conditions                            | 18   |
| Maintenance Equipment                       | 19   |
| Personal Notes and Comments                 | 20   |

2

### **OVERVIEW**

This training course addresses the following JCM GEN5 models: **Table 1** GEN5 Printer Versions

| Device     | Version Difference   |
|------------|----------------------|
| PSA-66-ST5 | RS-232, Netplex, USB |

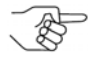

NOTE: The GEN5 protocol is configured with Firmware. The firmware determines the protocol and speed.

### **GEN5 PRINTER UNIT**

Figure 1 illustrates the GEN5 Printer Unit.

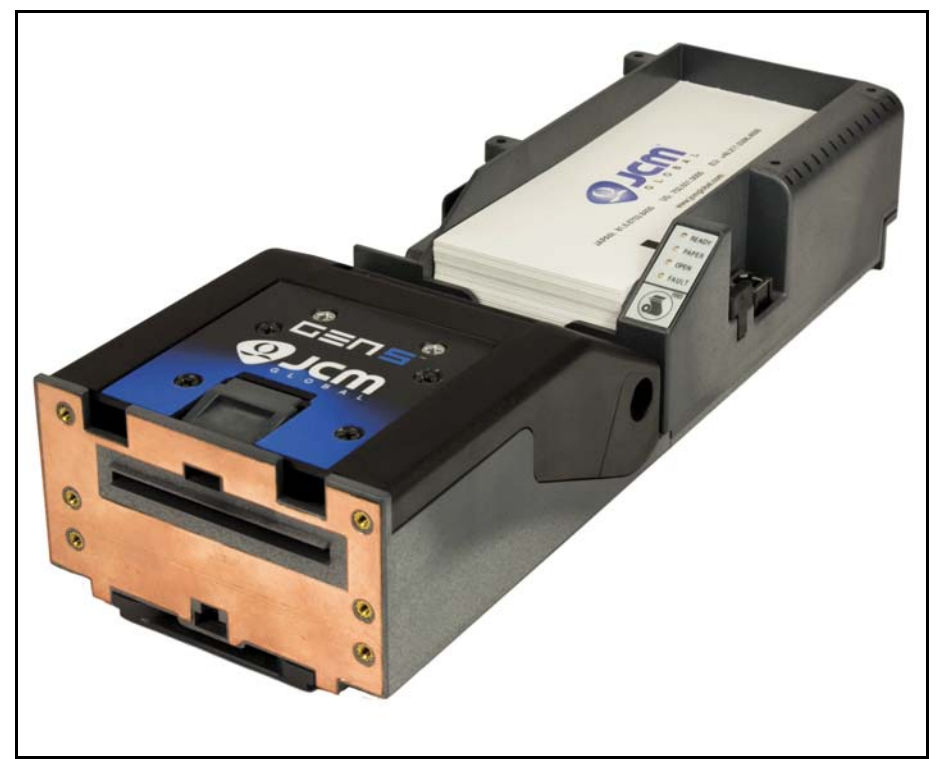

### Figure 1 Typical GEN5 Printer Unit

NOTE: For GEN5 Printer Component Locations, refer to page 4.

## **COMPONENT LOCATIONS**

#### **COMPONENT NAMES**

Figure 2 illustrates the GEN5 Component Names and Locations.

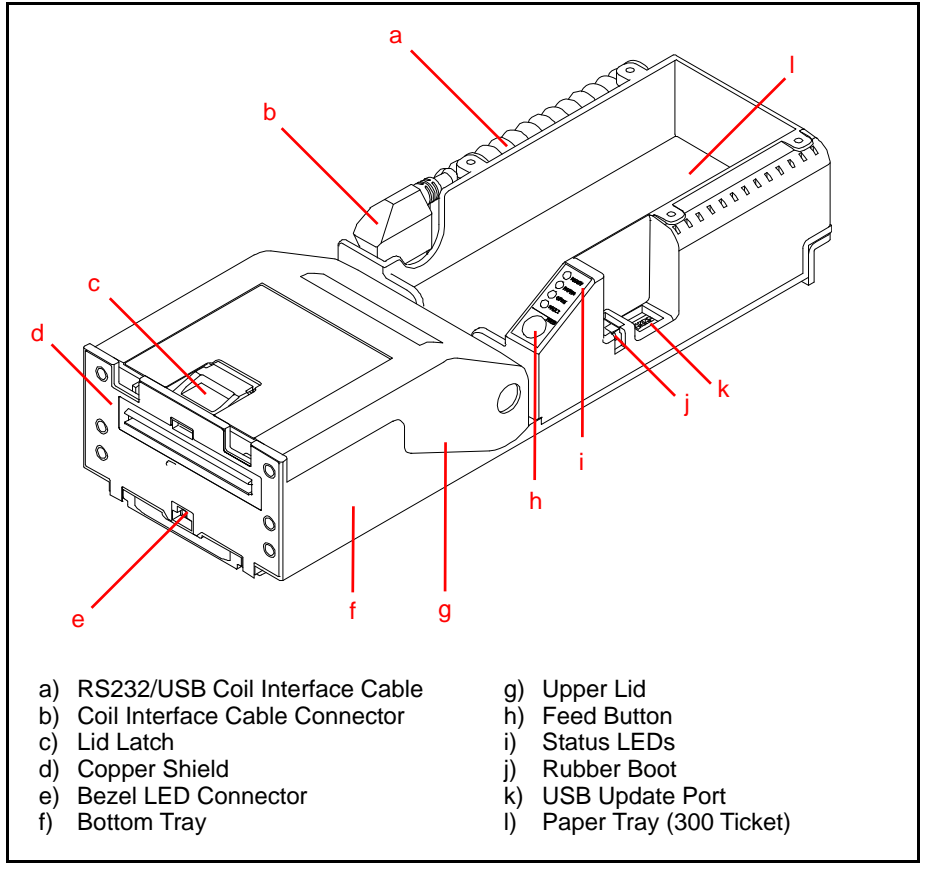

#### Figure 2 GEN5 Printer Component Names

### **DIP SWITCH SETTINGS**

The GEN5 Printer includes six (6) DIP Switches, located under the rubber boot (Figure 2 j) adjacent to the USB Update Port (Figure 2 k). The DIP Switches are used to set operational parameters, and vary by manufacturer.

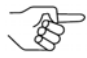

NOTE: To verify the correct DIP Switch settings for the GEN5 Printer Unit, refer to the Software Information Sheet for the Manufacturer and installed Firmware version.

## **CLEANING PROCEDURES**

Regular cleaning of the GEN5 Printer Unit will help promote optimum printer performance. Indications that the Printer may require cleaning include:

- Frequent paper jams
- Partial print output
- Light print quality

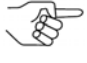

NOTE: JCM strongly recommends a thorough cleaning of the GEN5 Printer at least once per year. Additional cleanings may be indicated, depending on environmental conditions where the GEN5 Printer is installed (e.g., smoke-filled or dusty environments).

The JCM Printer Cleaning Kit (P/N 350-00292-100) is recommended for best results cleaning the GEN5 Printer. The Cleaning Kit (Figure 3) includes Alcohol Wipes, Cleaning Swabs, and feed-through Cleaning Cards.

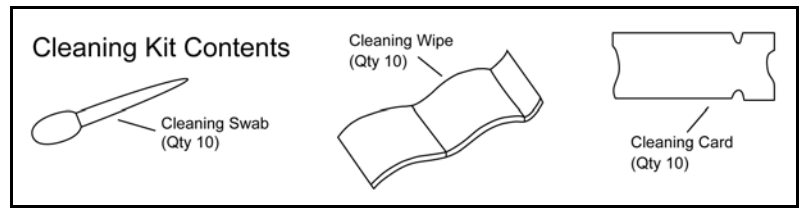

### Figure 3 JCM Printer Cleaning Kit (P/N 350-00292-100)

NOTE: GEN5 Printer Sensor Cleaning Methods are listed in Table 2 below. Refer to Figure 4 on the following page for Sensor locations.

#### Table 2 GEN5 Printer Sensor Cleaning Methods

| Symbol | Sensor Type                | Cleaning Method                  |
|--------|----------------------------|----------------------------------|
| а      | Printer Tray (Drawer Open) | Wipe clean with an alcohol swab. |
| b      | Ticket Low (Paper Low)     | Wipe clean with an alcohol swab. |
| С      | Paper Out (Index Mark)     | Blow clean with compressed air.  |
| d      | Lid Open                   | Wipe clean with an alcohol swab. |
| е      | Ticket Taken Sensor        | Wipe clean with an alcohol swab. |

To clean the GEN5 Printer, use the following procedure:

- 1. Press the Lid Latch (refer to Figure 2 c on page 4) to open the Printer Lid.
- 2. Use a cleaning swab dampened with Isopropyl Alcohol to wipe clean the following Sensors (refer to Figure 4 on page 6):
  - Printer Tray Sensor (Figure 4 a)
  - Ticket Low Sensor (Figure 4 b)
  - Lid Open Sensor (Figure 4 d)
  - Ticket Taken Sensor (Figure 4 e)
- 3. Use non-flammable Compressed Air to clean the Paper Out (Index Mark) Sensor (refer to Figure 4 c on page 6).

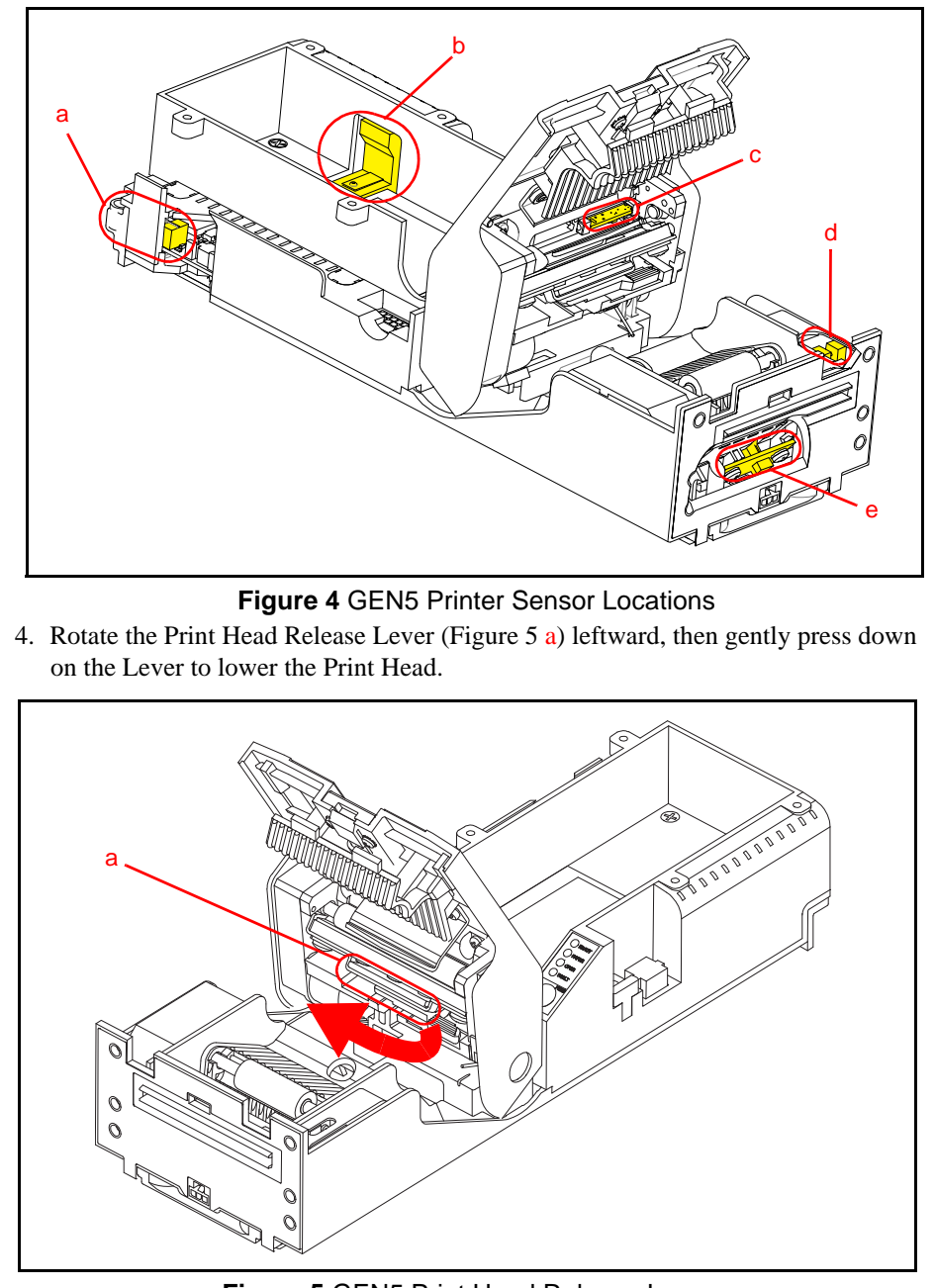

Figure 5 GEN5 Print Head Release Lever

5. Wipe the Print Head surface clean using a new cleaning swab (refer to Figure 6 a on page 7).

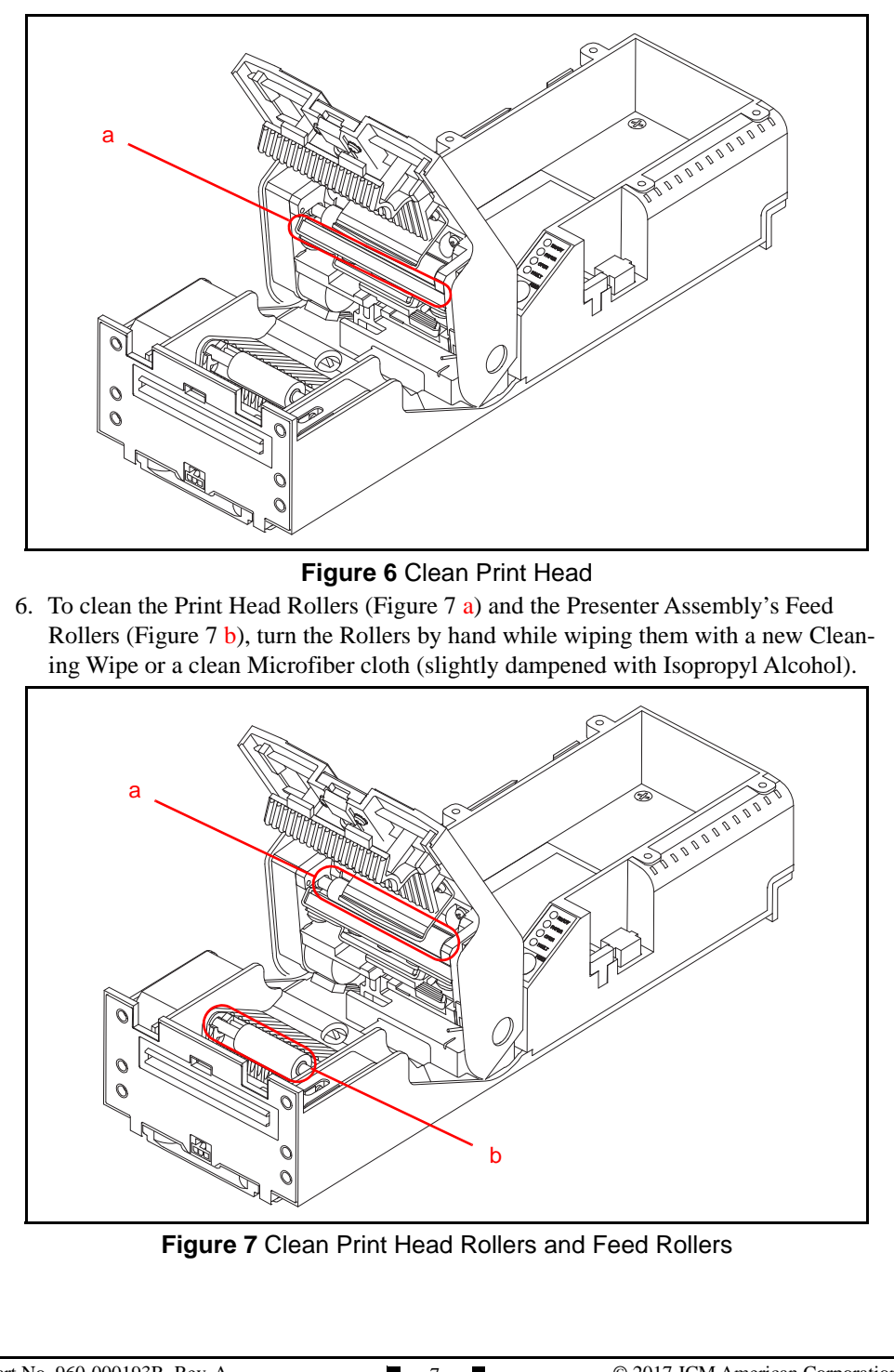

### **CLEANING CARD PROCEDURE**

The Cleaning Card can be used for a quick cleaning of the GEN5 Print Head and Paper Path.

NOTE: Make sure the Printer's Power Supply is properly connected.

To use the Cleaning Card, follow this procedure:

- 1. Open the EGM service door.
- 2. Pull the Printer out of the EGM on its Sliding Base.
- 3. Remove the Ticket Stock from the Paper Tray (Figure 8 a).
- 4. Remove the Cleaning Card from its protective packaging.
- 5. Insert the Cleaning Card into the Ticket In Slot (Figure 8 b). It will automatically load in the proper position.
- 6. Press and hold the Feed Button (Figure 8 c) to feed the Cleaning Card through the Printer's Paper Path.
- 7. Carefully remove the Cleaning Card from the Printer's Ticket Out Slot.
- NOTE: Each Cleaning Card is intended for single use only. Always use a new Cleaning Card for each cleaning cycle.
- 8. Feed 2 or 3 Tickets through the Printer to remove Alcohol residue before reloading Ticket Stock into the Paper Tray.

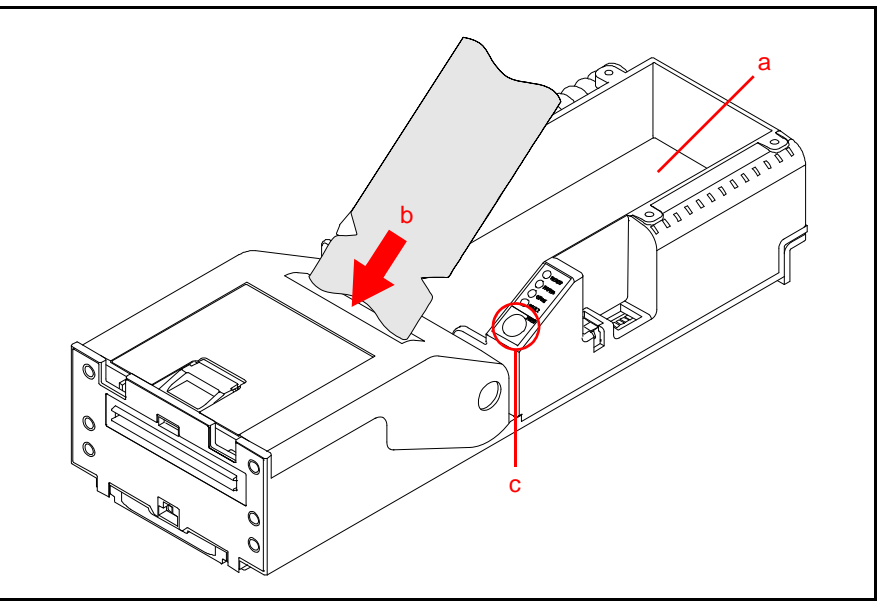

Figure 8 Feed Cleaning Card into Ticket In Slot

# **GEN5 COMMUNICATIONS**

The GEN5 Printer Communication Speeds for RS-232 or Netplex are generally set by the Firmware download. The Printer communications can also be set by DIP Switch settings. If the Communications Baud Rate and/or Handshaking settings need to be changed, refer to the Software Information Sheet (SIS) for the correct DIP Switch Settings.

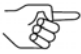

NOTE: Software Information Sheets are available in the Support section of the JCM Global website at www.jcmglobal.com.

# DISABLING THE TICKET LOW SENSOR

To disable the GEN5 Printer's Ticket Low Sensor, proceed as follows:

- 1. Pull the Ticket (Figure 9 a) out of the GEN5 Printer Ticket In Slot (Figure 9 b).
- 2. Press the Upper Lid Release Lever (Figure 9 c) toward the rear of the GEN5 Printer to open the Upper Lid.
- 3. Place the GEN5 Printer in a "Paper in Chute" condition. To do so:
  a) Cover the Ticket Taken Sensor (refer to Figure 4 e on page 6) with a Ticket.
  b) Close the Upper Lid.
- 3. Press and hold the FEED Button (Figure 9 d) for three (3) seconds.

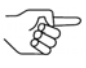

NOTE: If the Ticket Low Sensor is enabled, the GREEN READY LED will flash three (3) times. If the Ticket Low Sensor is disabled, the RED FAULT LED will flash three (3) times.

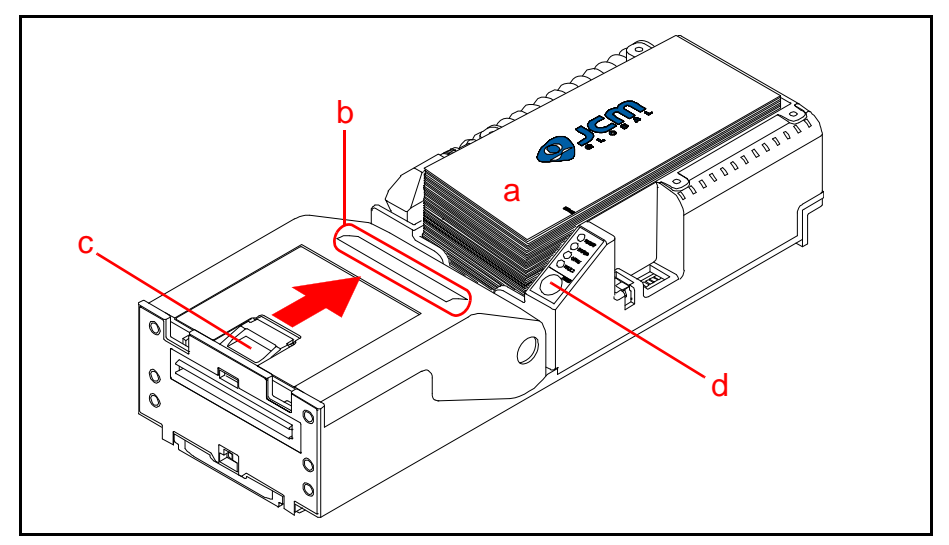

Figure 9 Disabling the Ticket Low Sensor

### **PRINTING A CONFIGURATION TICKET**

To print a Ticket with the current Configuration and Firmware information, proceed as follows:

- 1. Ensure Ticket Paper is loaded into the GEN5 Printer.
- 2. Press the FEED Button twice within two (2) seconds to print the Configuration Ticket (refer to Figure 9 d on page 9).

### **Lecture Notes**

## JCM PRINTER BASIC DRIVER

The JCM Printer Basic Driver is used to test and troubleshoot the GEN5 Printer. To test the GEN5 Printer, proceed as follows:

- 1. Remove power from the GEN5 Printer Unit.
- 2. Connect the GEN5 Printer to a PC using the Evaluation Harness DB-9 Connector.
- 3. Reapply power to the GEN5 Printer Unit.
- 4. From the PC Desktop, double-click on the JCM Printer Basic Driver icon. The JCM Printer Basic Driver Opening Screen is displayed (Figure 10).
- 5. Click to select the Communication Protocol either RS-232 or Netplex Communications (Figure 10 a).

> NOTE: Printers with USB Firmware will always have RS-232 Communications active.

6. Click to select the COM Port Number where the GEN5 Printer is connected (Figure 10 b).

The JCM Printer Basic Driver Printer Status Section is displayed (refer to Figure 11 on page 12).

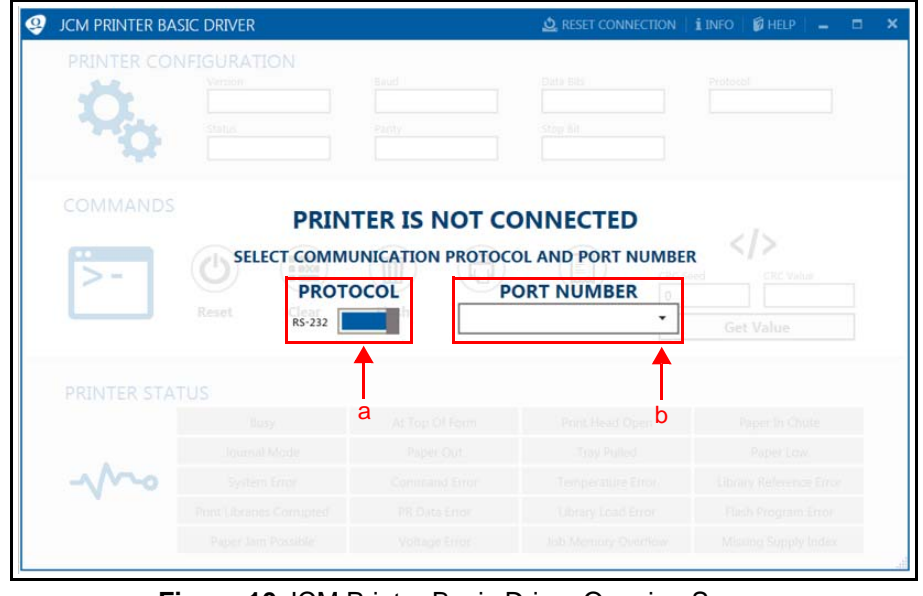

Figure 10 JCM Printer Basic Driver Opening Screen

- 7. Print Ticket Information (Figure 11 a).
  - Verify Configuration information.
  - Verify the Print quality of the Ticket Information.
  - Confirm that Tickets feed through the Printer properly.
- 8. Check for an Active condition in the Printer Status section (Figure 11 b). An Active condition for a Sensor or Printer Error (e.g., Paper Low or Paper Out) will be displayed as a RED highlighted box (not shown). When the Active condition is cleared, the RED highlight disappears from the Printer Status display.

| PRINTER CON  | FIGURATION                                                                   |                                                                                                    |                                                                                                    |                                                                                                    |
|--------------|------------------------------------------------------------------------------|----------------------------------------------------------------------------------------------------|----------------------------------------------------------------------------------------------------|----------------------------------------------------------------------------------------------------|
|              | Version                                                                      | Baud                                                                                                    | Data Bits                                                                                                    | Protocol                                                                                                  |
| C.           | SRUSAGE27                                                                    | 38400                                                                                                    | 8                                                                                                    | RS-232                                                                                                    |
| 10           | Status                                                                       | Parity                                                                                                   | Stop Bit                                                                                                    |                                                                                                    |
|              |                                                                              |                                                                                                    | Lunc .                                                                                                    |                                                                                                    |
| COMMANDS     |                                                                              |                                                                                                    |                                                                                                    |                                                                                                    |
|              |                                                                              | а                                                                                                    |                                                                                                    |                                                                                                    |
|              |                                                                              |                                                                                                    | CRC Seed                                                                                                    | File Name                                                                                                 |
|              | (als) (####) (                                                               |                                                                                                    |                                                                                                    |                                                                                                    |
| >-           |                                                                              | ī) ( <del>]</del> (II)                                                                                   | 0                                                                                                    | 0/0                                                                                                    |
| >-           | Reset Clear Flux                                                             | sh Feed Print Ticke                                                                                      | t                                                                                                    | Select File                                                                                               |
| >-           | Reset Clear Flux                                                             | sh Feed Print Ticke                                                                                      | 0<br>CRC Value<br>t<br>n<br>CRC16<br>CRC32                                                                    | Select File                                                                                               |
| >-           | Reset Clear Flus                                                             | sh Feed Print Ticke                                                                                      | t CRC16 CRC32                                                                                                 | 00<br>Select File<br>Send File                                                                            |
| PRINTER STAT | Reset Clear Flux                                                             | sh Feed Print Ticke                                                                                      | 0<br>CRC Value<br>cn<br>CRC16<br>CRC32                                                                        | Select File<br>Send File                                                                                  |
| PRINTER STAT | Reset Clear Flux                                                             | Feed     Frint Ticke     Informatio                                                                      | e CRC Value CRC Value CRC 16 CRC32 Print Head Open                                                            | Select File<br>Send File                                                                                  |
| PRINTER STAT | Reset Clear Flux                                                             | Feed     Frint Ticke     Informatio     At Top Of Form     Paper Out                                     | e CRC Value CRC Value CRC16 CRC32 Print Head Open Tray Pulled                                                 | Select File<br>Send File<br>Paper In Chute<br>Paper Low                                                   |
| PRINTER STAT | Reset Clear Flux                                                             | Feed     Frint Ticke     Informatio     At Top Of Form     Paper Out     Command Error                   | 0<br>CRC Value<br>CRC16<br>CRC32<br>Print Head Open<br>Tray Pulled<br>Temperature Error                       | Select File<br>Send File<br>Paper In Chute<br>Paper Low<br>Library Reference Error                        |
| PRINTER STAT | Reset Clear Flux US Busy Journal Mode System Error Print Libraries Corrupted | Feed     Frint Ticke     Informatio     At Top Of Form     Paper Out     Command Error     PR Data Error | 0<br>CRC Value<br>CRC16<br>CRC32<br>Print Head Open<br>Tray Pulled<br>Temperature Error<br>Library Load Error | Select File<br>Send File<br>Paper In Chute<br>Paper Low<br>Library Reference Error<br>Flash Program Error |

Figure 11 JCM Printer Basic Driver Printer Status Section

## **Lecture Notes**

## **ABOUT GEN5 FIRMWARE**

#### **GEN5 FIRMWARE IDENTIFICATION**

GEN5 Printer Firmware for most manufacturers is identified as shown in Table 3 below.

#### Table 3 GEN5 Firmware Identification (Most Manufacturers)\*

| Identifier                                                                                    | Example                                                      |
|-----------------------------------------------------------------------------------------------|--------------------------------------------------------------|
| Printer Type - First character<br>e.g., '5'                                                   | '5' = GEN5                                                   |
| Protocol - One character<br>'R' = RS-232<br>'N' = Netplex<br>'S', 'H', 'C' or 'P' = USB Type† | '5R' = RS-232                                                |
| Country Code (3 digits)                                                                       | '5RUSA' = USA                                                |
| Manufacturer (2 digits)                                                                       | '5RUSABA' = Bally units                                      |
| Version number - Remaining characters (variable length)                                       | '5RUSABA22.dfu' = GEN5, RS-232, USA, Bally units, Version 22 |

\* Various Game Manufacturers may have requested different Firmware naming formats. Be sure to verify which Firmware version is approved for use within a Property's jurisdiction.

† Refer to Table 5 for USB Firmware Type descriptions.

### **GEN5 FIRMWARE IDENTIFICATION (IGT)**

#### GEN5 Printer Firmware for IGT is identified as shown in Table 4 below. **Table 4** GEN5 Firmware Identification (IGT)

| Identifier                                                                                                    | Example                                                                                                    |
|----------------------------------------------------------------------------------------------------|----------------------------------------------------------------------------------------------------|
| Printer Type - First two characters e.g., 'G5'                                                                       | 'G5' = GEN5                                                                                                  |
| Protocol - One character<br>'N' = Netplex<br>'S', 'H', 'C', or 'P' = USB Type*<br>'I' = Combo Netplex, SPC Firmware† | 'G5I' = Netplex/SPC                                                                                          |
| Country Code (3 numerals)                                                                                            | 'G5I001' = GLI, USA/Canada                                                                                   |
| Firmware Version - Remaining characters (variable length)                                                            | 'G5I0012200.dfu' = GEN5 for IGT, I = Combo Netplex/SPC,<br>001 = Jurisdiction (GLI USA/Canada), Version 2200 |

\* Refer to Table 5 for USB Firmware Type Descriptions

† DIP Switch 1 is used to select either Netplex or SPC Mode. Refer to the Software Information Sheet for correct DIP Switch Settings.

### **USB FIRMWARE TYPES**

#### Table 5 USB Firmware Types

| Identifier | Description                                                        |  |  |
|------------|--------------------------------------------------------------------|--|--|
| 'S'        | USB SPC (Specific Printer Command)                                 |  |  |
| 'H'        | USB HID (GDS) - Human Interface Device<br>(Gaming Device Standard) |  |  |
| 'C'        | USB CDC - Communications Device Class (Windows)                    |  |  |
| 'P'        | USB PDC (Printer Device Commands (Coupon Xpress™)                  |  |  |

# USING THE JCM DFU DOWNLOADER

To update the GEN5 Printer Firmware, proceed as follows:

- Connect a USB Cable between the USB Update Port on the right side of the GEN5 Printer (refer to Figure 2 k on page 4) and the PC.
- 2. Apply power to the GEN5 Printer.
- 3. From the PC Desktop, double-click on the JCM DFU Downloader Application icon.

The Printer status will display as 1 device connected (Figure 12 a).

| JCM DFU Downloader V2.2.10                               |             |               |              |              |   | -       | ×     |
|----------------------------------------------------------|-------------|---------------|--------------|--------------|---|---------|-------|
| Help Options                                             |             |               |              |              |   |         |       |
|                                                          |             |               |              |              |   |         |       |
| Name<br>JCM-CDC DFU v12 is functional (\Device\0000018c) | Mode<br>RUN | VID<br>0x16f5 | PID<br>0x807 | BCD(ID)<br>3 | P | rogress | <br>- |
| Select FIRMWARE No Firmware File Selected                |             |               |              |              |   |         | d     |
| Full Upgrade Recommended C                               |             |               |              |              |   |         |       |
| Download TableX FW                                       |             |               |              |              |   |         |       |
| 1 device connected a                                     |             |               |              |              |   |         |       |
|                                                          |             |               |              |              |   |         |       |
|                                                          |             |               |              |              |   |         |       |

### Figure 12 JCM DFU Downloader Application UI

4. If no Printer is detected, Drivers will need to be installed. (Drivers are installed automatically when the Printer is connected to a PC.)

NOTE: If Printer Drivers need to be installed manually, contact JCM Technical Support at (800) 683-7248.

- 5. Click on Select FIRMWARE. The PC's web browser opens automatically.
- 6. Select the proper Firmware version.

The JCM DFU Downloader screen will indicate the following information:

- File Name
- File Type (DFU, SHA)
- Printer Model Format
- 7. Ensure the Erase User Settings check box is selected (Figure 12 b).

- 8. Click on Full Upgrade (refer to Figure 12 c on page 14).
- 9. When the Printer status indicates \*\*\*Printer Successfully Updated.\*\*\* (Figure 13 a), the Firmware Update is complete.

| ICM DFU Downloader V2.2.10                                    |                        |                      | _                  | □ ×      |
|---------------------------------------------------------------|------------------------|----------------------|--------------------|----------|
| Help Options                                                  |                        |                      |                    |          |
|                                                               |                        |                      |                    |          |
| Name Mode                                                     | VID PID                | BCD(ID)              | Progress           |          |
| JCM-CDC DFU v12 is functional (\Device\00000017a) RUN 0       | x16f5 0x807            | 3                    |                    |          |
|                                                               |                        |                      |                    |          |
|                                                               |                        |                      |                    |          |
| Calcol FIDM//ADF Musifie01) hereol DRetereon Desisten Techn   | ical Information's ICh | d Drintors\CENE\CI   | INF                |          |
| Select FIRMWARE Trustileur thome to Petersen to esktop (Techn | ical Information VCM   | M Finters (dENO) (dt | IND                |          |
|                                                               |                        |                      |                    |          |
| Full Upgrade (Recommended)                                    |                        |                      |                    |          |
| Erase User Settings                                           |                        |                      |                    |          |
| Download TableX FW                                            |                        |                      |                    |          |
|                                                               |                        |                      |                    |          |
|                                                               |                        |                      |                    |          |
| Flushing applicationPlease Wait                               |                        |                      |                    | ^        |
| Please wait until the device comes back in BSP m              | ode                    |                      |                    |          |
| Printer came back in RUN mode sending DFU_DET                 | ACH again              |                      |                    |          |
| Starting download: \\usfile01\home\DPetersen\Des              | ktop\Technic           | cal Informat         | ion\JCM Printers\G | EN5\GEN5 |
| Download completed successfully                               |                        |                      |                    |          |
| ***Printer Successfully updated *** a                         |                        |                      |                    |          |
|                                                               |                        |                      |                    |          |
| I                                                             |                        |                      |                    | ~        |

Figure 13 JCM DFU Downloader Firmware Update Complete

| Lecture Notes |  |  |  |  |
|---------------|--|--|--|--|
|               |  |  |  |  |
|               |  |  |  |  |
|               |  |  |  |  |
|               |  |  |  |  |
|               |  |  |  |  |
|               |  |  |  |  |
|               |  |  |  |  |
|               |  |  |  |  |

# BLUEWAVE™DX DOWNLOAD

The JCM BlueWave<sup>™</sup>DX Tool (P/N 214780) offers an alternate method for updating the Firmware on the GEN5 Printer. To do so, proceed as follows: SETUP FOR THE BLUEWAVEDX TOOL

- 1. Within the BlueWaveDX Tool's SD Card root directory, create a new folder labeled "GEN5 System".
- 2. Place the Firmware files for the GEN5 Printer within the new "GEN5 System" folder.

```
NOTE: Sub-folders are not recognized.
```

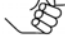

### UPDATING FIRMWARE USING THE BLUEWAVEDX TOOL

- 1. Connect a standard USB Male "A" to Male "B" cable from the BlueWaveDX Tool's USB Connector Type A (Figure 15 a) to the GEN5 Printer's USB Update Port (refer to Figure 2 k on page 4).
- 2. Turn the BlueWaveDX Tool's Power Switch ON (Figure 15 b).
- 3. When the Firmware Update screen appears, press the OK Button (Figure 15 c).
- 4. Press the UP and DOWN arrow keys (Figure 15 d) to scroll through the list of available GEN5 Firmware versions.
- 5. Press the OK Button (Figure 15 c) to select the desired Firmware version.
- 6. Press the OK Button again to start the download.
- 7. When the Download Complete message is displayed, press the CLR Button (Figure 15 e) to return to the Main Menu OR

Press the OK Button (Figure 15 c) to download Firmware to another Printer.

NOTE: The BlueWaveDX Tool Operator Guide (P/N 960-100942R) is available in the Support section of the JCM Global website at www.jcmglobal.com.

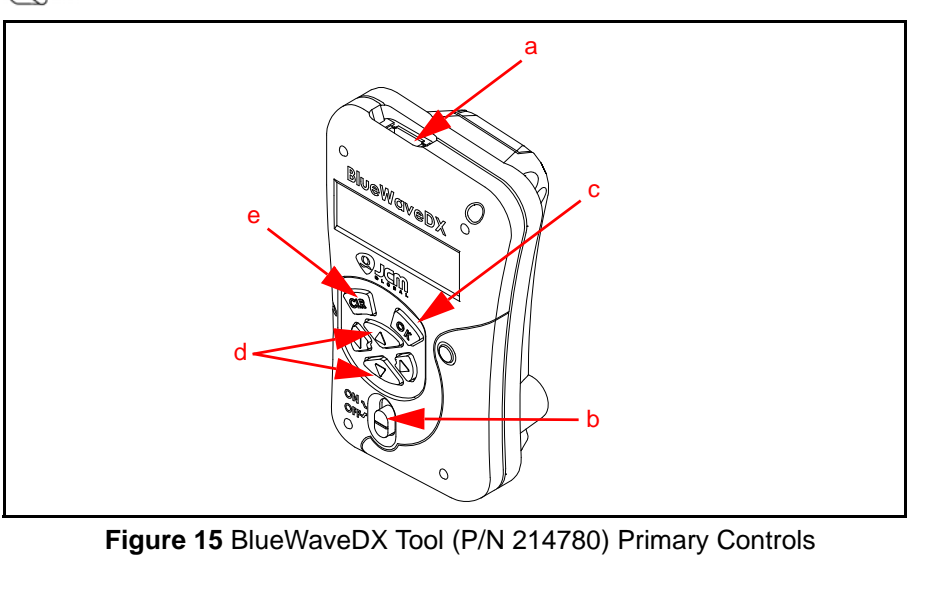

## **BEZEL LED INDICATIONS**

#### The Bezel LED will display the following Bezel LED Indications. **Table 6** Bezel LED Indications

| Bezel Display | Status                          |  |  |
|---------------|---------------------------------|--|--|
| Solid ON      | Printer is ready and in idle    |  |  |
| Slow Blink    | Paper Low or Printer Error      |  |  |
| Fast Blink    | Ticket Printing/Ticket in Chute |  |  |
| OFF           | Printer Power is OFF            |  |  |

## STATUS LED INDICATIONS

The Status LEDs will indicate the operational state of the GEN5 Printer. **Table 7** Status LED Indications

| Condition or Error Detected | Ready<br>(GREEN) | Paper<br>(YELLOW) | Open<br>(ORANGE) | Fault<br>(RED) |
|-----------------------------|------------------|-------------------|------------------|----------------|
| No Power                    | OFF              | OFF               | OFF              | OFF            |
| Ready                       | ON               | OFF               | OFF              | OFF            |
| No Ticket Detected          | OFF              | ON                | OFF              | OFF            |
| Paper Jam Detected          | ON               | OFF               | OFF              | ON             |
| Printer Lid Open            | OFF              | OFF               | ON               | OFF            |
| Firmware Problem Detected   | ON               | ON                | ON               | ON             |
| Hardware Fault Detected     | OFF              | OFF               | OFF              | ON             |

# ERROR CONDITIONS

### Table 8 Error Conditions

| Error                       | Error Description                                                                                                    | Resolution                                                                                                    |
|-----------------------------|----------------------------------------------------------------------------------------------------|----------------------------------------------------------------------------------------------------|
| Paper Out                   | Results when the Printer does not detect Paper present.                                                                                                    | Load a new Paper Stack.                                                                                                    |
| Temperature                 | Results when the Printer is operating outside of<br>its allowable temperature range.<br>If the Printer is operating in an environment<br>where the ambient temperature is roughly room<br>temperature, this error would most likely be due<br>to a hardware problem.                                               | The Printer will automatically<br>resume operation after the<br>detected head temperature<br>falls within range.                                                   |
| Voltage                     | Results if the Printer detects a Power Supply<br>Voltage (+21VDC to +25VDC) outside its<br>allowable range. This error could be due to a<br>poor cable connection.                                                                                                    | The Printer will automatically resume operation after the Power Supply is detected to be within range.                                                             |
| Print Head                  | Results when the Printer senses an internal<br>error due to connectivity or an interfacing<br>problem with the Thermal Print Head. This error<br>could be due to a cable problem between the<br>Main Controller Board and the Printer engine.                                                                      | The Printer will remain in this<br>error state until the power is<br>cycled or the Unit is reset.<br>If the problem persists, the<br>Printer will require service. |
| Missing Black<br>Index Mark | Results if the black Index Mark is not detected<br>within approximately 10" of paper feeding or<br>printing. This error indicates the presence of the<br>wrong kind of paper in the Printer, or that the<br>paper was inserted in the wrong direction (so<br>that the black Index Mark is rotated 180<br>degrees). | Reload paper in proper<br>orientation.                                                                                                    |
| Paper Jam                   | Results when the Printer detects an error in the Paper Path.                                                                                                    | Open the Printer Head and<br>inspect the Paper Path for a<br>Jammed Ticket.                                                                                        |

## **Lecture Notes**

Part No. 960-000193R\_Rev. A

## MAINTENANCE EQUIPMENT

#### Table 9 Maintenance Equipment

| JAC No.       | Description                |
|---------------|----------------------------|
| 350-00292-100 | Cleaning Kit               |
| 150-00013-100 | Evaluation Harness         |
| 350-00258-100 | 24VDC Power Supply         |
| 302-100010R   | USB Cable Male A to Male B |
| 302-100004R   | USB to Serial Adapter      |
| JU-H30812-S1  | 4 Port Hub                 |
| 214780        | BlueWave™DX (DT-300) Unit  |

## **Lecture Notes**

Part No. 960-000193R\_Rev. A

# PERSONAL NOTES AND COMMENTS

Add relevant notes and comments regarding your installation here.

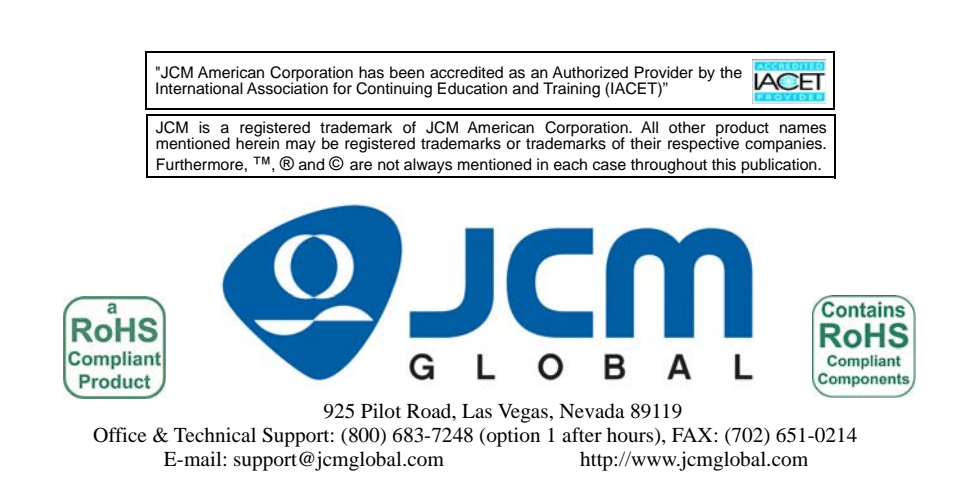